# Functions

A function is a predefined formula that performs calculations using specific values in a particular order. Excel includes many common functions that can be used to quickly find the sum, average, count, maximum value, and minimum value for a range of cells. In order to use functions correctly, you'll need to understand the different parts of a function and how to create arguments to calculate values and cell references.

## The parts of a function

In order to work correctly, a function must be written a specific way, which is called the **syntax**. The basic syntax for a function is the **equals sign (=)**, the **function name** (SUM, for example), and one or more **arguments**. Arguments contain the information you want to calculate. The function in the example below would add the values of the cell range A1:A20.

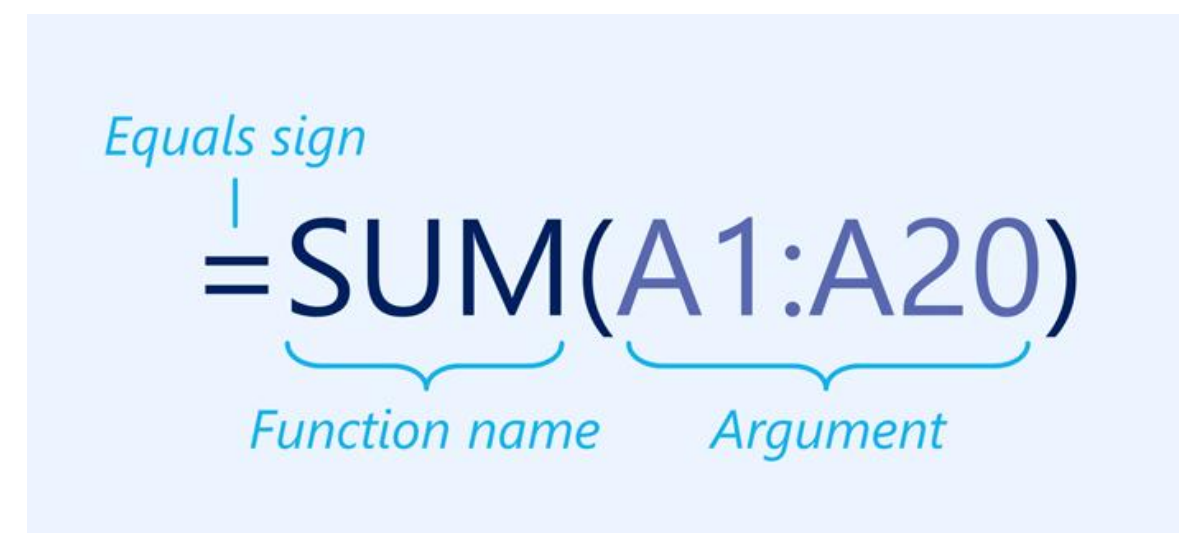

### Working with arguments

Arguments can refer to both **individual cells** and **cell ranges** and must be enclosed within **parentheses**. You can include one argument or multiple arguments, depending on the syntax required for the function.

For example, the function **=AVERAGE(B1:B9)** would calculate the **average** of the values in the cell range B1:B9. This function contains only one argument.

| _  |       |                 |              |           |      |
|----|-------|-----------------|--------------|-----------|------|
| N  | TWORK | ▼ E X ✓         | $f_{x} = A'$ | VERAGE(B1 | :B9) |
|    | А     | В               | с            | D         | E    |
| 1  |       | 1               |              |           |      |
| 2  |       | 4               |              |           |      |
| 3  |       | 5               |              |           |      |
| 4  |       | 6               |              |           |      |
| 5  |       | 8               |              |           |      |
| 6  |       | 2               |              |           |      |
| 7  |       | 3               |              |           |      |
| 8  |       | 5               |              |           |      |
| 9  |       | 6               |              |           |      |
| 10 |       | =AVERAGE(B1:B9) |              |           |      |
| 11 |       |                 |              |           |      |

Multiple arguments must be separated by a **comma**. For example, the function **=SUM(A1:A3, C1:C2, E1)** will **add** the values of all of the cells in the three arguments.

| AS | ;       | • : :     | × ✓  | f <sub>∞</sub> =SU | JM(A1:A3,C | :1:C2,E1) |
|----|---------|-----------|------|--------------------|------------|-----------|
|    | А       | В         | С    | D                  | E          | F         |
| 1  | 4       |           | 6    |                    | 20         |           |
| 2  | 8       |           | 10   |                    |            |           |
| 3  | 12      |           |      |                    |            |           |
| 4  |         |           |      |                    |            |           |
| 5  | =SUM(A1 | A3,C1:C2, | ,E1) |                    |            |           |
| 6  |         |           |      |                    |            |           |

#### **Creating a function**

There are a variety of functions available in Excel. Here are some of the most common functions you'll use:

- **SUM**: This function **adds** all of the values of the cells in the argument.
- **AVERAGE**: This function determines the **average** of the values included in the argument. It calculates the sum of the cells and then divides that value by the number of cells in the argument.
- **COUNT**: This function **counts** the number of cells with numerical data in the argument. This function is useful for quickly counting items in a cell range.
- **MAX**: This function determines the **highest cell value** included in the argument.

• **MIN**: This function determines the **lowest cell value** included in the argument.

To enter a function manually:

If you already know the function name, you can easily type it yourself. In the example below (a tally of cookie sales), we'll use the **AVERAGE** function to calculate the **average number of units sold** by each troop.

1. Select the **cell** that will contain the function. In our example, we'll select cell **C10**.

| C1 | .0 • : × ·      | √ f <sub>x</sub> |            |
|----|-----------------|------------------|------------|
|    | А               | В                | С          |
| 1  | Frontier Kids C | ookie Sales      |            |
| 2  | Troop Name      | Troop ID         | Units Sold |
| 3  | North Bend      | #3506            | 1004       |
| 4  | Silver Lake     | #2745            | 938        |
| 5  | Mountain Top    | #1038            | 745        |
| 6  | Rocky Trail     | #3759            | 729        |
| 7  | Forest Path     | #4157            | 862        |
| 8  | Green Valley    | #1932            | 890        |
| 9  | River View      | #4233            | 775        |
| 10 |                 | Average Units    | ¢          |
| 11 |                 |                  |            |

2. Type the **equals sign (=)**, then enter the desired **function name**. You can also select the desired function from the list of **suggested functions** that appears below the cell as you type. In our example, we'll type **=AVERAGE**.

| N  | etwork 👻 🗄 🗙    | ✓ <i>f</i> <sub>x</sub> =AVERAGE |                 |                    |
|----|-----------------|----------------------------------|-----------------|--------------------|
|    | Α               | В                                | С               |                    |
| 1  | Frontier Kids C | ookie Sales                      |                 |                    |
| 2  | Troop Name      | Troop ID                         | Units Sold      |                    |
| 3  | North Bend      | #3506                            | 1004            |                    |
| 4  | Silver Lake     | #2745                            | 938             |                    |
| 5  | Mountain Top    | #1038                            | 745             |                    |
| 6  | Rocky Trail     | #3759                            | 729             |                    |
| 7  | Forest Path     | #4157                            | 862             |                    |
| 8  | Green Valley    | #1932                            | 890             |                    |
| 9  | River View      | #4233                            | 775             |                    |
| 10 |                 | Average Units                    | =AVERAGE        |                    |
| 11 |                 |                                  | AVERAGE Returns | the aver<br>number |
| 12 |                 |                                  | AVERAGEA        |                    |
| 13 |                 |                                  | & AVERAGEIFS    |                    |
| 14 |                 |                                  |                 |                    |

3. Enter the **cell range** for the argument inside **parentheses**. In our example, we'll type **(C3:C9)**. This formula will add the values of cells C3:C9, then divide that value by the total number of values in the range.

| C1 | C10 ▼ : × ✓ f <sub>x</sub> =AVERAGE(C3:C9) |               |                 |  |  |  |  |  |  |
|----|--------------------------------------------|---------------|-----------------|--|--|--|--|--|--|
|    | А                                          | В             | С               |  |  |  |  |  |  |
| 1  | Frontier Kids C                            | Cookie Sales  |                 |  |  |  |  |  |  |
| 2  | Troop Name                                 | Troop ID      | Units Sold      |  |  |  |  |  |  |
| 3  | North Bend                                 | #3506         | 1004            |  |  |  |  |  |  |
| 4  | Silver Lake                                | #2745         | 938             |  |  |  |  |  |  |
| 5  | Mountain Top                               | #1038         | 745             |  |  |  |  |  |  |
| 6  | Rocky Trail                                | #3759         | 729             |  |  |  |  |  |  |
| 7  | Forest Path                                | #4157         | 862             |  |  |  |  |  |  |
| 8  | Green Valley                               | #1932         | 890             |  |  |  |  |  |  |
| 9  | River View                                 | #4233         | 775             |  |  |  |  |  |  |
| 10 |                                            | Average Units | =AVERAGE(C3:C9) |  |  |  |  |  |  |
| 11 |                                            |               |                 |  |  |  |  |  |  |

4. Press **Enter** on your keyboard. The function will be calculated, and the **result** will appear in the cell. In our example, the average number of units sold by each troop is **849**.

| C1 | C10 • : $\times \checkmark f_x$ =AVERAGE(C3:C9) |          |         |            |  |  |  |
|----|-------------------------------------------------|----------|---------|------------|--|--|--|
|    | А                                               |          | В       | C          |  |  |  |
| 1  | Frontier Kids C                                 | ookie    | Sales   |            |  |  |  |
| 2  | Troop Name                                      | Troop IE | )       | Units Sold |  |  |  |
| 3  | North Bend                                      | #3506    |         | 1004       |  |  |  |
| 4  | Silver Lake                                     | #2745    |         | 938        |  |  |  |
| 5  | Mountain Top                                    | #1038    |         | 745        |  |  |  |
| 6  | Rocky Trail                                     | #3759    |         | 729        |  |  |  |
| 7  | Forest Path                                     | #4157    |         | 862        |  |  |  |
| 8  | Green Valley                                    | #1932    |         | 890        |  |  |  |
| 9  | River View                                      | #4233    |         | 775        |  |  |  |
| 10 |                                                 | Average  | e Units | 849        |  |  |  |
| 11 |                                                 |          |         |            |  |  |  |

#### The Function Library

While there are hundreds of functions in Excel, the ones you'll use the most will depend on the **type of data** your workbooks contain. There's no need to learn every single function, but exploring some of the different **types** of functions will help as you create new projects. You can even use the **Function Library** on the **Formulas** tab to browse functions by category, including **Financial, Logical, Text**, and **Date & Time**.

To access the **Function Library**, select the **Formulas** tab on the **Ribbon**. Look for the **Function Library** group.

Click the buttons in the interactive below to learn more about the different types of functions in Excel.

| File                     | Ho   | ome l            | nsert                 | Page     | Layout                | Formulas    | Data                    | Review             | View               | ♀ Tell me       | what you wa                                             | ant to do                    |
|--------------------------|------|------------------|-----------------------|----------|-----------------------|-------------|-------------------------|--------------------|--------------------|-----------------|---------------------------------------------------------|------------------------------|
| fx<br>Insert<br>Function | Auto | DSum Rec<br>• Us | ★<br>ently Fi<br>ed * | inancial | Logical<br>Function I | Text Date & | Lookup &<br>Reference * | Hath &<br>Trig * F | More<br>unctions * | Name<br>Manager | Define Nar<br>Use in Forr<br>Create fror<br>efined Name | ne ▼<br>nula▼<br>n Selection |
| R28                      |      | <b>-</b> : [     | ×                     | ~        | fx                    |             |                         |                    |                    |                 |                                                         |                              |
|                          | A    | В                |                       | с        | D                     | E           | F                       | G                  | н                  | I               | J                                                       | К                            |
| 1                        |      |                  |                       |          |                       |             |                         |                    |                    |                 |                                                         |                              |
| 2                        |      |                  |                       |          |                       |             |                         |                    |                    |                 |                                                         |                              |
| 3                        |      |                  |                       |          |                       |             |                         |                    |                    |                 |                                                         |                              |
| 4                        |      |                  |                       |          |                       |             |                         |                    |                    |                 |                                                         |                              |
| 5                        |      |                  |                       |          |                       |             |                         |                    |                    |                 |                                                         |                              |
| 6                        |      |                  | _                     |          |                       |             |                         |                    |                    |                 |                                                         |                              |
| 7                        |      |                  |                       |          |                       |             |                         |                    |                    |                 |                                                         |                              |
| 8                        |      |                  | _                     |          |                       |             |                         |                    |                    |                 |                                                         |                              |
| 9                        |      |                  |                       |          |                       |             |                         |                    |                    |                 |                                                         |                              |
| 10                       |      |                  |                       |          |                       |             |                         |                    |                    |                 |                                                         |                              |

To insert a function from the Function Library:

In the example below, we'll use the COUNTA function to count the total number of items in the **Items** column. Unlike COUNT, **COUNTA** can be used to tally cells that contain data of any kind, not just numerical data.

1. Select the **cell** that will contain the function. In our example, we'll select cell **B17**.

| B  | L7 ▼ : × ✓ ƒx              |          |            |            |  |
|----|----------------------------|----------|------------|------------|--|
|    | А                          | В        | С          | D          |  |
| 2  | ITEM                       | QUANTITY | UNIT PRICE | LINE TOTAL |  |
| 3  | Tomatoes (case of 12)      | 3        | \$17.44    | \$52.32    |  |
| 4  | Black Beans (case of 10)   | 5        | \$20.14    | \$100.70   |  |
| 5  | All Purpose Flour (50 lb.) | 5        | \$14.05    | \$70.25    |  |
| 6  | Corn Meal/Maza (25 lb.)    | 5        | \$18.69    | \$93.45    |  |
| 7  | Brown Rice (25 lb.)        | 5        | \$10.99    | \$54.95    |  |
| 8  | Lime Juice (1 gallon)      | 5        | \$11.99    | \$59.95    |  |
| 9  | Tomato Juice (case of 10)  | 3        | \$19.49    | \$58.47    |  |
| 10 | Hot Sauce (1 gallon)       | 8        | \$7.35     | \$58.80    |  |
| 11 | Salsa, Medium (1 gallon)   | 12       | \$8.47     | \$101.64   |  |
| 12 | Olive Oil (2.5 gallon)     | 4        | \$28.69    | \$114.76   |  |
| 13 |                            |          | TOTAL      | \$765.29   |  |
| 14 |                            |          |            |            |  |
| 15 |                            |          |            |            |  |
| 16 | PURCHASE ORDER SUMMARY     |          |            |            |  |
| 17 | Total items ordered        | ¢        |            |            |  |
| 18 | Most expensive item        |          |            |            |  |
| 19 | Average days in transit    |          |            |            |  |
| 20 |                            |          |            |            |  |

- 2. Click the **Formulas** tab on the **Ribbon** to access the **Function Library**.
- 3. From the **Function Library** group, select the desired **function category**. In our example, we'll choose **More Functions**, then hover the mouse over **Statistical**.

| Page Layout          | Formulas Da    | ta Review     | Vie      | w ♀ Tell r     | me what you want to do  |               |
|----------------------|----------------|---------------|----------|----------------|-------------------------|---------------|
| 3 ?                  | A 📔 🚺          | ۹ A           |          |                | 🖭 Define Name 🔹         | 🗄 Trace Prece |
| Financial Logical Te | wt Date & Look | un & Math &   | More     | Name           | ்ரி Use in Formula ⊤    | 📲 Trace Depe  |
| * * *                | Time * Refere  | ence ∗ Trig ∗ | Function | ns 🕶 Manager   | 🔐 Create from Selection | 🔀 Remove Ar   |
| Function Lib         | rary           |               | 😞 Sta    | atistical      | AVEDEV                  | <b>A</b>      |
| ✓ f <sub>x</sub>     |                |               | A En     | gineering 🖓 🕨  | AVERAGE                 |               |
|                      | D              | C             | Οι       | ibe 🕨 🕨        | AVERAGEA                | E             |
|                      |                |               | 6 Inf    | ormation 🕨     | AVERAGEIF               |               |
|                      | QUANTITY       | UNIT          |          | ompatibility 🕨 | AVERAGEIFS              |               |
| of 12)               | 3              | Ş1            | le W     | eb 🕨 🕨         | BETA.DIST               | _ 1           |
| e of 10)             | 5              | \$2           | 20.14    | \$10           | BETA.INV                | 1             |
| r (50 lb.)           | 5              | \$1           | L4.05    | \$7            | BINOM.DIST              | 1             |
| (25 lb.)             | 5              | \$1           | 18.69    | \$9            | BINOM.DIST.RANGE        | 1             |
| b.)                  | 5              | \$1           | 10.99    | \$5            | BINOM.INV               | 1             |
| lon)                 | 5              | \$1           | 1 99     | \$5            | CHISQ.DIST              | 5             |
| $\frac{1011}{100}$   | 2              | ¢1            | 0.40     | ¢-<br>¢-       | CHISQ.DIST.RT           | 1             |
|                      | 3              | ٦Ç            | 19.49    | <b>ှ</b> ာ     | CHISQ.INV               |               |
| lon)                 | 8              | Ç<br>Y        | 57.35    | Ş5             | CHISQ.INV.RT            | 2             |
| 1 gallon)            | 12             | ç             | 8.47     | \$10           | ) CHISQ.TEST            | 2             |
| lon)                 | 4              | \$2           | 28.69    | \$11           | CONFIDENCE.NORM         | 2             |
|                      |                | Т             | ΟΤΑΙ     | \$76           | CONFIDENCE.T            |               |
|                      |                |               |          | ų re           | CORREL                  |               |

4. Select the **desired function** from the drop-down menu. In our example, we'll select the **COUNTA** function, which will count the number of cells in the **ltems** column that are not empty.

| Page Layout          | Formulas Da    | ta Review     | Vie           | w ♀ Tell r      | ne what you want to do            |             |
|----------------------|----------------|---------------|---------------|-----------------|-----------------------------------|-------------|
| 3 ? /                |                | <b>λ</b> [θ]  |               |                 | ⊡ Define Name ▼                   | Prace Prece |
| Financial Logical Te | xt Date & Look | up & Math &   | More          | Name            | ''f <sub>X</sub> Use in Formula ∞ | Trace Depe  |
|                      | Time - Refere  | ence ∗ Trig ∗ | Functio       | ns • Manager    | 🔐 Create from Selection           | K Remove Ar |
| Function Lib         | rary           |               | 🔜 <u>S</u> t  | atistical 💦 🕨 🕨 | CONFIDENCE.NORM                   | <b></b>     |
| ✓ f <sub>x</sub>     |                |               | LA Er         | igineering 🕨 🕨  | CONFIDENCE.T                      |             |
|                      | D              | 6             | [ 🚺 🖸         | ube ⊧           | CORREL                            | c           |
|                      |                |               | 🚺 In          | formation 🔹 🕨   | COUNT                             |             |
|                      | QUANTITY       | UNIT          | L <u>r</u> Co | ompatibility 🕨  | COUNTA                            | <u>-0</u>   |
| of 12)               | 3              | Ş1            | 🖪 🛛           | eb ▶            | COUNTA(value1 value               | e2.)        |
| e of 10)             | 5              | \$2           | 20.14         | \$10            | Counts the number of              | cells in a  |
| r (50 lb.)           | 5              | \$1           | 14.05         | \$7             | range that are not emp            | oty.        |
| (25 lb.)             | 5              | \$1           | 18.69         | \$9             | 7 Tell me more                    |             |
| b.)                  | 5              | \$1           | 10.99         | \$5             | COVARIANCE.S                      | 1           |
| lon                  | 5              | \$1           | 11 99         | ,<br>\$5        | DEVSQ                             | -           |
| 1011j                | 3              | φ.<br>        | 10.40         | С.              | EXPON.DIST                        |             |
| ise of 10)           | 3              | Ş.            | 19.49         | Ş2              | F.DIST                            |             |
| lon)                 | 8              |               | \$7.35        | \$5             | F.DIST.RT                         | 2           |
| 1 gallon)            | 12             | Ş             | \$8.47        | \$10            | F.INV                             | 2           |
| lon)                 | 4              | \$2           | 28.69         | \$11            | F.INV.RT                          | 2           |
|                      |                | T             | OTAL          | \$ <u>76</u>    | F.TEST                            |             |
|                      |                |               |               |                 | FISHER                            |             |

- 5. The **Function Arguments** dialog box will appear. Select the **Value1** field, then enter or select the desired cells. In our example, we'll enter the cell range **A3:A12**. You can continue to add arguments in the **Value2** field, but in this case we only want to count the number of cells in the cell range **A3:A12**.
- 6. When you're satisfied, click **OK**.

| Function Argu   | ments                   |                                                                                                    | ?         | ×       |
|-----------------|-------------------------|----------------------------------------------------------------------------------------------------|-----------|---------|
| COUNTA          | Value1 A3:A1<br>Value2  | 2 ("Tomatoes (case of 12)";"Black                                                                                                    | Bean      | ]       |
| Counts the nur  | iber of cells in a<br>V | = 10<br>range that are not empty.<br><b>alue1:</b> value1,value2, are 1 to 255 arguments representing the v<br>you want to count. Values can be any type of information. | alues and | d cells |
| Formula result  | = 10                    |                                                                                                    |           |         |
| Help on this fu | nction                  | ОК                                                                                                    | Canc      | el      |

7. The function will be **calculated**, and the **result** will appear in the cell. In our example, the result shows that **10 items** were ordered.

| B1 | .7 • : × ✓ f <sub>*</sub> =cou | JNTA(A3:A12) |            |            |
|----|--------------------------------|--------------|------------|------------|
|    | А                              | В            | с          | D          |
| 2  | ITEM                           | QUANTITY     | UNIT PRICE | LINE TOTAL |
| 3  | Tomatoes (case of 12)          | 3            | \$17.44    | \$52.32    |
| 4  | Black Beans (case of 10)       | 5            | \$20.14    | \$100.70   |
| 5  | All Purpose Flour (50 lb.)     | 5            | \$14.05    | \$70.25    |
| 6  | Corn Meal/Maza (25 lb.)        | 5            | \$18.69    | \$93.45    |
| 7  | Brown Rice (25 lb.)            | 5            | \$10.99    | \$54.95    |
| 8  | Lime Juice (1 gallon)          | 5            | \$11.99    | \$59.95    |
| 9  | Tomato Juice (case of 10)      | 3            | \$19.49    | \$58.47    |
| 10 | Hot Sauce (1 gallon)           | 8            | \$7.35     | \$58.80    |
| 11 | Salsa, Medium (1 gallon)       | 12           | \$8.47     | \$101.64   |
| 12 | Olive Oil (2.5 gallon)         | 4            | \$28.69    | \$114.76   |
| 13 |                                |              | TOTAL      | \$765.29   |
| 14 |                                |              |            |            |
| 15 |                                |              |            |            |
| 16 | PURCHASE ORDER SUMMARY         |              |            |            |
| 17 | Total items ordered            | 10           |            |            |
| 18 | Most expensive item            |              |            |            |
| 19 | Average days in transit        |              |            |            |
| 20 |                                |              |            |            |